University of Illinois at Urbana-Champaign Beckman Institute for Advanced Science and Technology Theoretical and Computational Biophysics Group Computational Biophysics Workshop

# User-Defined Forces in NAMD

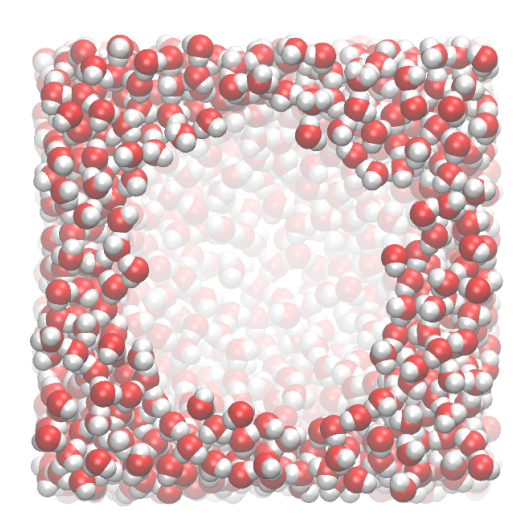

Alek Aksimentiev David Wells Greg Sigalov November 2006

A current version of this tutorial is available at http://www.ks.uiuc.edu/Training/Tutorials/ Join the tutorial-l@ks.uiuc.edu mailing list for additional help.

# Contents

| 1        | TclForces |                                                 |    |  |  |  |
|----------|-----------|-------------------------------------------------|----|--|--|--|
|          | 1.1       | Introduction                                    | 5  |  |  |  |
|          | 1.2       | Example 1: Constant Forces                      | 5  |  |  |  |
|          | 1.3       | Example 2: Rotation                             | 9  |  |  |  |
|          | 1.4       | Example 3: Forcing a Subset of Atoms            | 13 |  |  |  |
|          | 1.5       | Example 4: Improving Efficiency                 | 16 |  |  |  |
| <b>2</b> | 2 TclBC   |                                                 |    |  |  |  |
|          | 2.1       | Example 1: Making a Bubble                      | 21 |  |  |  |
|          | 2.2       | Optimizing a TclBC script                       | 24 |  |  |  |
|          | 2.3       | Example 2: Concentrating the ions in a solution | 27 |  |  |  |
|          | 2.4       | Example 3: Improving efficiency                 | 31 |  |  |  |
|          | 2.5       | Example 4: Imposing a Shear Flow                | 35 |  |  |  |
| 3        | Gri       | d-steered Molecular Dynamics                    | 39 |  |  |  |
|          | 3.1       | Introduction                                    | 39 |  |  |  |
|          | 3.2       | Example 1: Constant Force                       | 39 |  |  |  |
|          | 3.3       | Example 2: Surface                              | 43 |  |  |  |
|          | 3.4       | Example 3: Multiple grids                       | 46 |  |  |  |

# Introduction

This tutorial is designed to guide users of VMD and NAMD in the use of tclForces and tclBC. It is assumed that you already have a working knowledge of VMD and NAMD, as well as the Tcl language. For the accompanying VMD and NAMD tutorials go to:

http://www.ks.uiuc.edu/Training/Tutorials/

This tutorial has been designed specifically for VMD 1.8.5, and should take about 5 hours to complete in its entirety.

The tutorial is subdivided into two separate units, one for tclForces and one for tclBC. These script-based facilities make possible virtually any perturbation of your system, and after completing this tutorial you will have the basic skills to use them.

Throughout the text, some material will be presented in separate "boxes". These boxes include complementary information to the tutorial and tips or technical details that can be further explored by the advanced user.

Tcl code is written in this font. When a line ends with a backslash  $(\)$  this means that there should be **no line break** ... don't press enter, just keep typing!

If you have any questions or comments on this tutorial, please email the TCB Tutorial mailing list at tutorial-l@ks.uiuc.edu. The mailing list is archived at http://www.ks.uiuc.edu/Training/Tutorials/mailing\_list/tutorial-l/.

#### CONTENTS

## **Required** programs

The following programs are required for this tutorial:

- VMD: Available at http://www.ks.uiuc.edu/Research/vmd
- NAMD: Available at http://www.ks.uiuc.edu/Research/namd

# **Getting Started**

You can find the files for this tutorial in the forces-tutorial-files directory. Fig. 1 shows the files and directories of forces-tutorial-files.

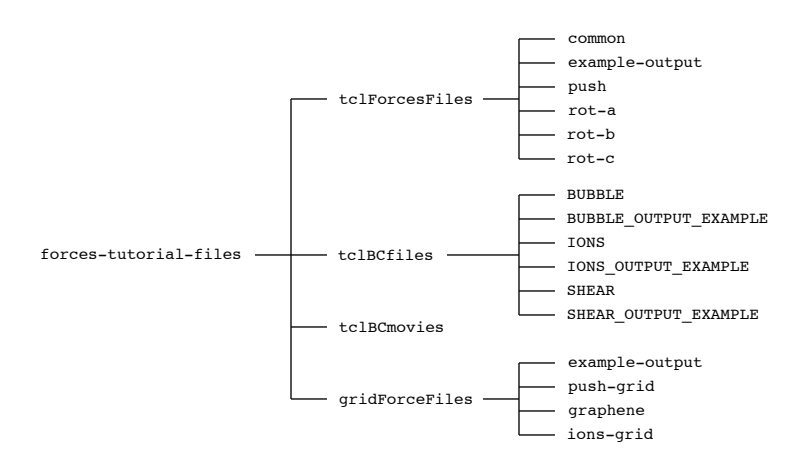

Figure 1: Directory structure of forces-tutorial-files

To start VMD type vmd in a Unix terminal window, double-click on the VMD application icon in the Applications folder in Mac OS X, or click on the Start  $\rightarrow$  Programs  $\rightarrow$  VMD menu item in Windows.

# 1 TclForces

In this unit, you will learn about NAMD's TclForces functionality. Although many user needs were anticipated in the development of NAMD, to anticipate them all specifically would be impossible. TclForces allows users to easily supplement the built-in constraint and force functionality with script-based forces.

# 1.1 Introduction

The basic idea of tclForces is simple: we provide NAMD with a Tcl script which tells NAMD to apply certain forces to certain atoms. The only special requirement of this script is that it define a command named calcforces. This command is called by NAMD each timestep. Within the script, we can access atomic IDs, positions and masses. In this unit, we will see how to use tclForces through four examples of increasing complexity.

# **1.2** Example 1: Constant Forces

For our first exposure to tclForces, we will do something very simple: apply a constant net force to a system.

1 First, let's look at the NAMD configuration file. Go to the directory forces-tutorial-files/tclForcesFiles/push and open the file push.namd. Everything is standard about it until the end, where we see some unfamiliar lines:

| tclforces       | on       |
|-----------------|----------|
| set linaccel    | "30 0 0" |
| tclforcesscript | push.tcl |

The first line simply turns tclForces on. The second sets a parameter for the acceleration that we'll use in the script, as we'll soon see. The last line is the name of the script which actually does the work.

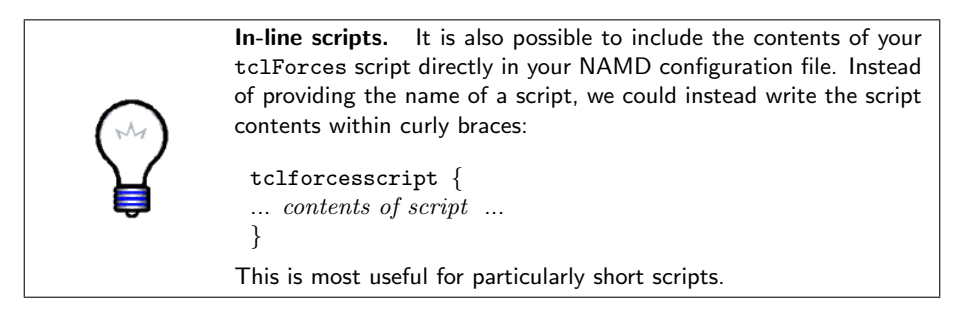

2 Now let's look at the script. Open the file push.tcl, in the same directory.

**3** First, we select the atoms we're interested in:

```
set numatoms 1231
set atoms {}
for { set i 1 } { $i <= $numatoms } { incr i } {
    lappend atoms $i
}
foreach atom $atoms {
    addatom $atom
}</pre>
```

The structure we're using is ubiquitin, the same protein used in the VMD and NAMD Tutorials. Here, we're using the protein alone, in vacuum, and so the structure contains just 1231 atoms. We first build a list of the atomic indices (NAMD atom indices, unlike VMD atom indices, start at 1.) For each atom, we then call the addatom command. This tells NAMD that we want access to this atom's coordinates. Forces may be applied to an atom without this call.

4 We next convert from the natural acceleration units  $\text{Å} \cdot \text{ps}^{-2}$  to the NAMD units kcal/mol·Å·amu, and print some information:

```
set linaccel_namd [vecscale [expr 1.0/418.68] $linaccel]
print "Linear acceleration imparted: ($linaccel) Ang*ps^-2"
```

Note that to print messages from the force script, we must use the print command, instead of the usual puts command.

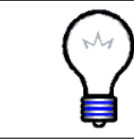

**NAMD Units.** The basic NAMD units are kcal/mol for energy, angstroms for length, atomic mass units (a.k.a. Daltons) for mass, and bar for pressure. Other units are derived from these, e.g. the NAMD unit of force is 1 kcal/mol·Å  $\approx$  69.48 pN.

**Linear acceleration.** Linear acceleration is governed by Newton's Second Law:

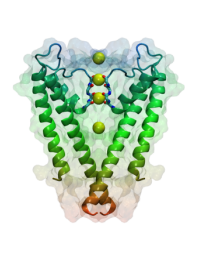

 $\mathbf{F} = m\mathbf{a}$ 

Here,  $\mathbf{F}$  is a force vector, m is the mass, and  $\mathbf{a}$  is the acceleration vector. Thus, this equation says that to achieve a specified acceleration, we must apply a force equal to that acceleration times the mass, in the same direction we want to accelerate. In our case, we apply a force to each individual atom, scaled by its mass so that each experiences the same acceleration, and thus the protein moves together as a whole.

5 The only thing left is the calcforces command:

```
proc calcforces { } {
  global atoms numatoms linaccel_namd
  loadcoords coords
  loadmasses masses
  set comsum "0.0 0.0 0.0"
  set totalmass 0.0
  foreach atom $atoms {
    set force [vecscale $masses($atom) $linaccel_namd]
    addforce $atom $force
    set tmp [vecscale $masses($atom) $coords($atom)]
    set comsum [vecadd $comsum $tmp]
  }
  set invmass [expr 1.0/$totalmass]
  print "Center of mass = [vecscale $invmass $comsum]"
}
```

The script starts with the global command, which imports the variables named so that they can be accessed in the calcforces command.

Next we call the command loadcoords. This sets the variable coords to a Tcl array of coordinates of the atoms that have been added using addatom. In this case, of course, that is all the atoms of the system. Array elements in Tcl are accessed using parentheses. Similarly, loadmasses retrieves the atomic masses, putting them in an array named masses.

Then we loop through the atoms, applying the specified force to each using the addforce command. Along the way, we also calculate the center of mass of the protein. We see two more Tcl commands in actions here: vecadd and vecscale. These add two vectors and multiply a vector by a scalar, respectively.

6 Because the system is so small, you can run it on your desktop or laptop without trouble, and see the protein move. Run the file push.namd. With a normal installation, you would do this with the command

namd2 push.namd > push.log

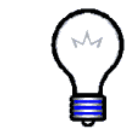

**Coordinates.** Coordinates in tclForces are not wrapped around the unit cell. If you need wrapped coordinates for whatever reason, you must wrap them yourself using the periodic cell dimensions and origin.

7 After this finishes, we want to see how the protein was affected. We will now use VMD's MultiPlot plugin to view the results. Open the file plot.tcl in your favorite text editor, and change the first line to be the location of the log file you just created, e.g.

set log push.log

if you named the log file push.log. To run the script, either type

vmd -e plot.tcl

from the command line, or open VMD and source the script file in the Tk Console:

source plot.tcl

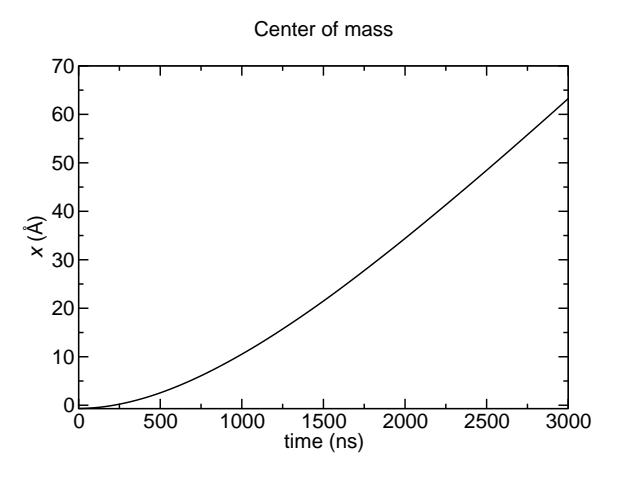

Figure 2: Center of mass position plotted versus time.

8 You should see a plot similar to Fig. 2. The beginning of the graph is quadratic, as we expect. However, the velocity saturates at some value because of the Langevin dynamics used in the simulation. Langevin dynamics involve a damping factor, which creates a terminal velocity.

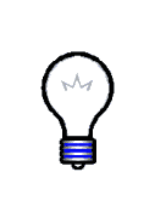

Langevin dynamics. Langevin dynamics are commonly used in NAMD to simulate at constant temperature, in this case in a socalled NVT ensemble. The keywords beginning with langevin in the NAMD configuration file control its settings. Without Langevin dynamics activated and in the absence of any external forces, we would be simulating in the NVE ensemble, in which case energy rather than temperature is constant. NAMD also includes constantpressure options for simulation in the NPT ensemble.

**9** Now open the trajectory in VMD. First launch VMD, then open the Tk Console. Make sure you're in the tclForcesFiles directory, then type the command

#### mol load psf common/ubiquitin.psf dcd push/push.dcd

If you could not produce the trajectory, there is a sample one in the example-output directory. Notice that the Langevin dynamics prevent the protein from moving too quickly.

# 1.3 Example 2: Rotation

We will now add a layer of complexity: we will force atoms differently based on their coordinates. In this example, we will force atoms in such a way that, in addition to a linear force, the protein also rotates about an axis parallel to the z-axis and through the protein's center of mass.

- 1 Change to the directory forces-tutorial-files/tclForcesFiles/rot-a.
- 2 Look at the NAMD configuration file. Open the file rot-a.namd. At the end, we see the following:

tclforces on set linaccel "30 0 0" set angaccel 1 tclforcesscript rot-a.tcl

This is very similar to the previous example, but here we provide an additional scalar to describe the angular acceleration.

**3** Now let's look at the script itself. Open the file rot-a.tcl. The atom selection part at the beginning is identical to the last case, so we will not repeat the discussion. The next part of the file is again similar, but also processes the angular acceleration.

```
set linaccel_namd [vecscale [expr 1.0/418.68] $linaccel]
set angaccel_namd [expr $angaccel/418.68]
```

```
print "Linear acceleration: ($linaccel) Ang*ps^-2"
print "Angular acceleration: (0 0 $angaccel) Rad*ps^-2"
```

We convert to NAMD units, just like before. Then we print some informational text using the print command.

4 Now we'll look at the calcforces command. The first part is nearly the same as in the previous example. The differences are the change of one of the global variables, and the fact that we no longer apply forces in the first loop.

```
proc calcforces { } {
  global atoms numatoms linaccel_namd angaccel_namd
  loadcoords coords
  loadmasses masses
```

```
set comsum "0 0 0"
set totalmass 0
foreach atom $atoms {
   set tmp [vecscale $masses($atom) $coords($atom)]
   set comsum [vecadd $comsum $tmp
   set totalmass [expr $totalmass + $masses($atom)]
}
set com [vecscale [expr 1.0/$totalmass] $comsum]
print "Center of mass = $com"
```

**5** The last part of the script is where the real differences lie:

```
foreach atom $atoms {
    set linforce [vecscale $masses($atom) $linaccel_namd]
    set r [vecsub $coords($atom) $com]
    set x [lindex $r 0]
    set y [lindex $r 1]
    set rho [expr sqrt($x*$x + $y*$y)]
    set phi [expr atan2($y, $x) + $M_PI/2]
    if { $atom == 1 } {
      print "atom $atom: phi = $phi"
    }
    set angdir "[expr cos($phi)] [expr sin($phi)] 0.0"
    set angmag [expr $masses($atom) * $angaccel_namd * $rho]
    set angforce [vecscale $angmag $angdir]
    set force [vecadd $linforce $angforce]
    addforce $atom $force
  }
}
```

The first section above calculates the distance from the rotation axis, **rho**, and the angle from the x axis at which the force should be applied, **phi** (90° from the angle of the position vector, hence the addition of  $\pi/2$  radians.) Fig. 3 shows how these variables are related.

After printing the force angle associated with one atom so we can monitor the rotation, we find a unit vector (i.e. a vector with length one) pointing in the **phi** direction. We then multiply this by the mass of the atom and its distance from our rotation axis, giving us the correct angular force for the angular acceleration requested in the NAMD configuration file. Finally, we add the linear and angular forces to get the total force.

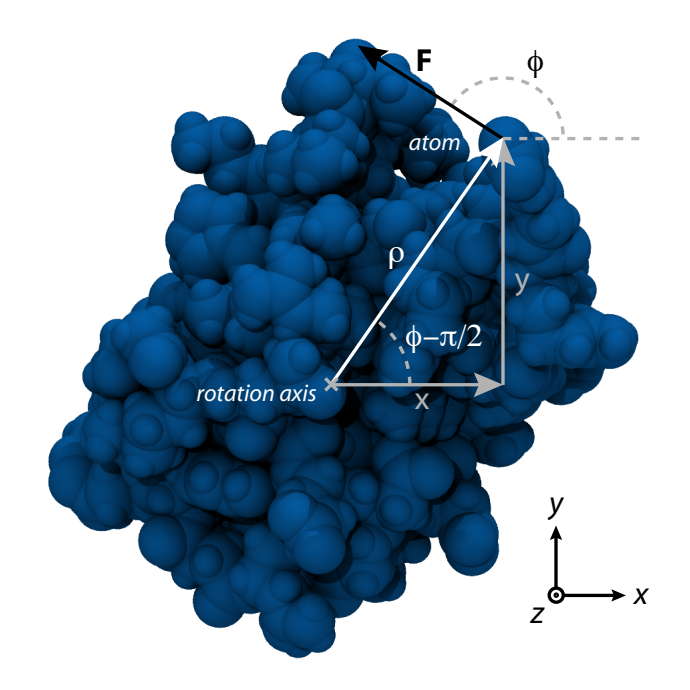

Figure 3: Relationships among variables in the script rot-a.tcl

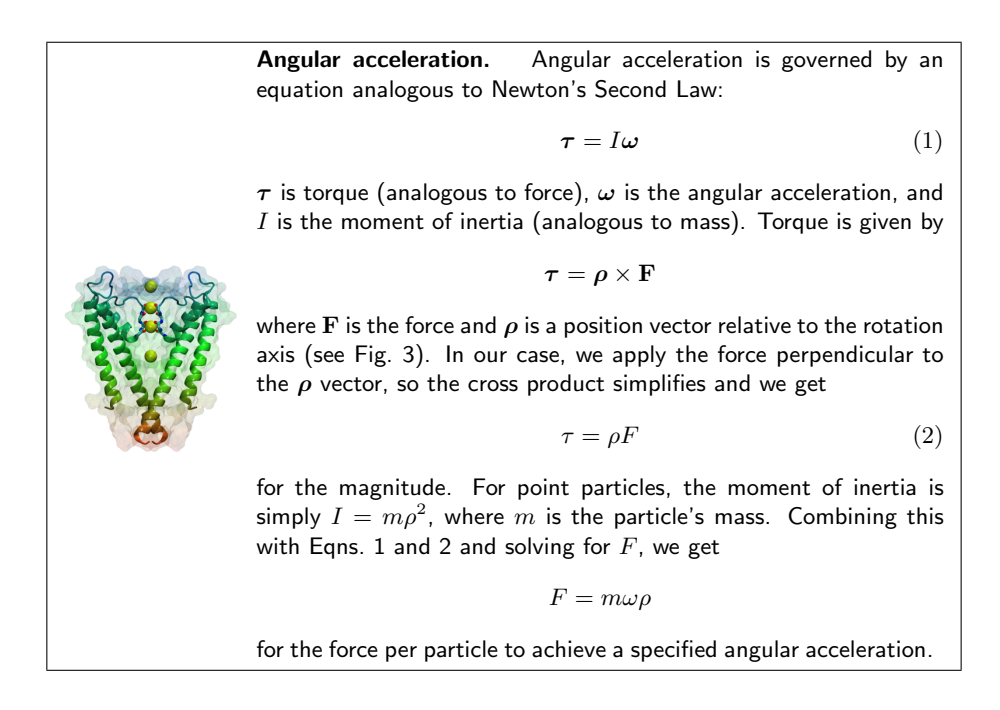

6 Now run the simulation:

namd2 rot-a.namd > rot-a.log

This should again take just a few minutes.

7 Plot the angle phi by using the script plot.tcl just as you did before (there is a different copy in the current directory.)

The result is shown in Fig. 4. Plot the center of mass as well, by opening plot.tcl and changing the var variable to "Center of mass". This can be accomplished by simply commenting the first set var line, and uncommenting the other:

```
#set var "atom 1: phi"
set var "Center of mass"
```

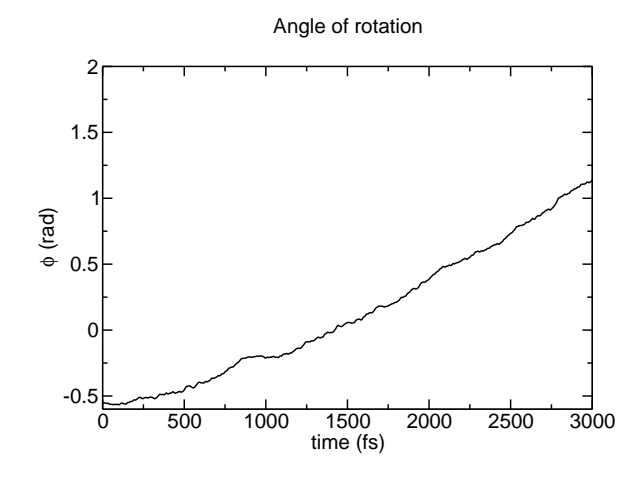

Figure 4: Rotation angle plotted versus time.

- 8 We again see a roughly quadratic time dependence at the beginning of the trajectory give way to a linear one, again a consequence of the Langevin damping.
- **9** Open the trajectory in VMD. With VMD open, go to the main tclForcesFiles directory, then type the following in the Tk Console:

```
mol load psf common/ubiquitin.psf dcd rot-a/rot-a.dcd
```

**Challenge:** Find the dependence of the terminal linear and angular velocities on the langevinDamping parameter of the simulation, set in the configuration file, as well as the dependence on the applied force.

# **1.4** Example 3: Forcing a Subset of Atoms

This example deals with the important ability to force a subset of your atoms. In this section, we will apply forces only to the backbone atoms of the protein. We accomplish this by making a special "target atom" PDB file, using the beta column to mark the atoms we want to apply force to. In addition, we will use the occupancy column to tell our script the atomic masses, in order to demonstrate how to provide the script with additional information.

- 1 Change to the directory forces-tutorial-files/tclForcesFiles/rot-b.
- 2 As usual, we will first examine the NAMD configuration file. Open the file rot-b-short.namd. First, note that we are now using a different system, one in which the ubiquitin has been solvated. This is a more natural environment for the protein.

Look at the end of the file, where we set up tclForces. We see a new line:

set targetAtomPdb ../common/ubiquitin\_solvate\_backbone.pdb

With this line, we specify the aforementioned target atom PDB file. Thus, our first task is to produce that file. We will use a VMD script to accomplish this.

3 Open the file makeTargetAtomPdb.tcl. The first section sets a few variables. First, the relevant file names:

```
set pdb common/ubiquitin_solvate.pdb
set psf common/ubiquitin_solvate.psf
set targetPdb common/ubiquitin_solvate_backbone.pdb
```

Next, we set the selection text we will use to select our atoms, and the beta value that these atoms will receive:

```
set selection "protein and backbone"
set targetMark "1.00"
```

4 Next, we load the structure into VMD, and set both the beta and occupancy columns to zero:

```
mol load psf $psf pdb $pdb
set all [atomselect top all]
$all set beta 0
$all set occupancy 0
```

**5** Now we make a selection of the target atoms, set their beta and occupancy columns to the appropriate values, and write the output PDB. Note the ease with which the list of masses are used to set the occupancy:

```
set target [atomselect top $selection]
set masses [$target get mass]
$target set beta $targetMark
$target set occupancy $masses
$all writepdb $targetPdb
exit
```

6 Now run the script:

vmd -dispdev text -e makeTargetAtomPdb.tcl

(Note: For Windows users, open the VMD GUI and source the script file in the Tk Console.)

If you were unable to run the script, copy the file example-output/ ubiquitin\_solvate\_backbone.pdb into the common directory.

7 Next, take a look at the tclForces script. Open the file rot-b.tcl. Right from the beginning, we notice many differences. It first sets a targetMark variable so that the script can recognize the marks we've set in the target PDB:

set targetMark 1.0

8 Now we have to process the PDB. There are no built-in routines for accomplishing this, so the following code is quite low-level. The columns of a PDB file have a fixed character width, so we must simply read each line, and break it into fixed-sized pieces according to the PDB format:

```
set targets {}
set masses {}
set inStream [open $targetAtomPdb r]
foreach line [split [read $inStream] \n] {
   set type [string trim [string range $line 0 5]]
   set name [string trim [string range $line 12 15]]
   set resid [string trim [string range $line 22 25]]
   set beta [string trim [string range $line 60 65]]
   set occupancy [string trim [string range $line 54 59]]
   set segname [string trim [string range $line 72 75]]
```

9 We first make sure that this line corresponds to an atom record and not a comment line or some other entry. Then, if the atom has a beta value matching the target value, we form a triple consisting of the atom's **segname**, **resid**, and name. This is necessary for finding the index of the atom:

```
if { ($type eq "ATOM" || $type eq "HETATM") \
    && $beta == $targetMark } {
    lappend targets "$segname $resid $name"
    lappend masses $occupancy
  }
}
close $inStream
```

10 The next step is to use the atom triples to find its index, and form a list of these, using the atomindex command. addatom is then called for each of these atoms:

```
set atoms {}
foreach target $targets {
   lassign $target segname resid atom
   set atomindex [atomid $segname $resid $atom]
   lappend atoms $atomindex
   addatom $atomindex
}
```

11 Next we find the number of target atoms:

```
set numatoms [llength $atoms]
set linaccel_namd [vecscale [expr 1.0/418.68] $linaccel]
set angaccel_namd [expr $angaccel/418.68]
print "Linear acceleration: ($linaccel) Ang*ps^-2"
print "Angular acceleration: (0 0 $angaccel) Rad*ps^-2"
```

12 Now we get to the main part of the script, the calcforces definition. It is essentially identical to the last example:

```
proc calcforces { } {
  global atoms numatoms masses linaccel_namd angaccel_namd
  loadcoords coords
  set comsum "0 0 0"
  set totalmass 0
  foreach atom $atoms mass $masses {
    set tmp [vecscale $mass $coords($atom)]
    set comsum [vecadd $comsum $tmp]
    set totalmass [expr $totalmass + $mass]
  }
  set com [vecscale [expr 1.0/$totalmass] $coordsum]
  print "Center = $com"
```

```
foreach atom $atoms mass $masses {
    set linforce [vecscale $mass $linaccel_namd]
    set r [vecsub $coords($atom) $com]
    set x [lindex $r 0]
    set y [lindex $r 1]
    set rho [expr sqrt($x*$x + $y*$y)]
   set phi [expr atan2($y, $x) + $M_PI/2]
    if { $atom == 1 } {
      print "atom $atom: phi = $phi"
    ł
    set angdir "[expr cos($phi)] [expr sin($phi)] 0.0"
    set angmag [expr $angaccel_namd * $rho * $mass]
    set angforce [vecscale $angmag $angdir]
    set force [vecadd $linforce $angforce]
    addforce $atom $force
  }
}
```

13 Now run the simulation, just as you have in previous examples:

```
namd2 rot-b-short.namd > rot-b-short.log
```

If you have access to a cluster, run it on the cluster—refer to local instructions for how this is done. This simulation will run for just 100 steps, so that the benchmark times are printed. In the next section, we will see how to improve this performance.

If you are interested, examine the files rot-b-long.log and rot-b-long.dcd in the example-output directory, which were produced with a slightly longer simulation. When loading the trajectory in VMD, use the PSF common/ubiquitin\_solvate.psf

# 1.5 Example 4: Improving Efficiency

In most cases, it's unnecessary to recalculate the force values applied at each time step. Depending on the situation, one may be able to recalculate every 1000 steps, saving a lot of computational effort and therefore increasing the speed of the simulation. In this section, we will see how to do that.

- 1 Change to the directory forces-tutorial-files/tclForcesFiles/rot-c.
- 2 Open the NAMD configuration file, rot-c-short.namd. The new line this time is

set forcesRecalcFreq 10

As its name implies, this parameter sets how often our forces will be recalculated.

3 Now open the script rot-c.tcl. The first differences start at line 58. We first set up a forces list, which is a variable to hold the values of the forces we will apply to the atoms. We also set up some counter variables: forcecount and printcount are both incremented each timestep. When forcecount equals forcesRecalcFreq, the forces are recalculated, and forcecount is reset to zero, as seen below.

```
set forces {}
foreach index $atoms {
    lappend forces "0.0 0.0 0.0"
}
set forcecount $forcesRecalcFreq
set printcount 0
```

4 Now we begin the calcforces command. First, as usual, we declare our global variables. We then apply the forces that are saved in the forces list.

```
proc calcforces { } {
  global atoms numatoms forcemult masses avgmass forces
  global forcesRecalcFreq
  global forcecount printcount
  foreach atom $atoms force $forces {
    addforce $atom $force
  }
}
```

5 Next, we test whether the forces will be recalculated *next* timestep, and if so, tell NAMD that we will want atomic coordinates for the target atoms by calling addatom:

```
if { $forcecount == [expr $forcesRecalcFreq - 1] } {
    print "Adding atoms prior to reconfiguring forces at \
    $printcount"
    foreach atom $atoms {
        addatom $atom
    }
}
```

As we will see shortly, we call clearconfig after the forces are recalculated. This call erases all addatom records; without it, the coordinates of the atoms added will be available *every timestep*, independently of whether we call loadcoords, and therefore much of the potential speed gain will be lost. However, this means that addatom must be called again each time we want to recalculate forces, and because of technical details it has to be done at least one step before the coordinates will be used.

6 Next we have the code that recalculates the force. As alluded to above, the recalculation happens when forcecount equals forcesRecalcFreq.

}

The rest of the force calculation code is identical to the code we had in the last example, except that instead of calling addforce with each force vector, we now put the vector in the forces list variable:

```
if { $forcecount == $forcesRecalcFreq } {
  print "Recalculating forces at $printcount"
 loadcoords coords
 set comsum "0 0 0"
  set totalmass 0
 foreach atom $atoms mass $masses {
   set tmp [vecscale $mass $coords($atom)]
   set comsum [vecadd $comsum $tmp]
    set totalmass [expr $totalmass + $mass]
  }
  set com [vecscale [expr 1.0/$totalmass] $comsum]
 print "Center of mass = $com"
  set forces {}
 foreach atom $atoms mass $masses {
    set linforce [vecscale $mass $linaccel_namd]
    set r [vecsub $coords($atom) $com]
    set x [lindex $r 0]
    set y [lindex $r 1]
    set rho [expr sqrt($x*$x + $y*$y)]
    set phi [expr atan2($y, $x) + $M_PI/2]
    if { $atom == 1 } {
      print "atom $atom: phi = $phi"
    }
    set angdir "[expr cos($phi)] [expr sin($phi)] 0.0"
    set angmag [expr $angaccel_namd * $rho * $mass]
   set angforce [vecscale $angdir]
   set force [vecadd $linforce $angforce]
   lappend forces $force
  ł
```

7 Finally, we print some information, call clearconfig, and reset forcecount.

```
print "Step ${printcount}: Recalculated \
    [llength $forces] forces"
    set forcecount 0
    clearconfig
}
incr forcecount
incr printcount
return
```

8 Now run the simulation:

#### namd2 rot-c-short.namd > rot-c-short.log

Again, this is a short simulation, running 100 steps, just long enough for benchmark timing information to be printed. Compare the speed of this simulation to the last. There should be a significant difference—comparing the example files rot-b-short.log and rot-c-short.log, which were run on just a single CPU, there is nearly a 15% speed increase. As the size of the system and the number of CPUs increase, applying tclForces efficiently becomes even more important: comparing rot-c-long.log with rot-b-long.log, both run on 20 processors, rot-c is almost 60% faster!

Once again, there are sample output files, rot-c-long.dcd and rot-c-long.log in the example-output directory, and should again be loaded together with the PSF file common/ubiquitin\_solvate.psf.

**Challenge:** Take the provided file kcsa\_closed.pdb, and use the partial structure kcsa\_open.pdb as a target to open the channel using tclForces.

You now know the basics of tclForces. In the next section, you will learn about a similar feature of NAMD called tclBC, which is suitable for different circumstances.

# 2 TclBC

In a NAMD configuration file, one sets up the simulation parameters, such as the temperature, pressure, or a uniform electric field, for the molecular system as a whole. In many cases, though, you will need to impose boundary conditions, apply a non-uniform electric field, or selectively apply forces to a group of atoms of the given type or located in a particular area. For this purpose, you can use a tclBC (which stands for Tcl Boundary Conditions) script. A tclBC script is written in the Tcl programming language, a rudimentary knowledges of which would be enough for most tasks. The script will be interpreted line-by-line, therefore slowing down the simulation, sometimes considerably. For this reason you will want to keep your scripts simple and efficient.

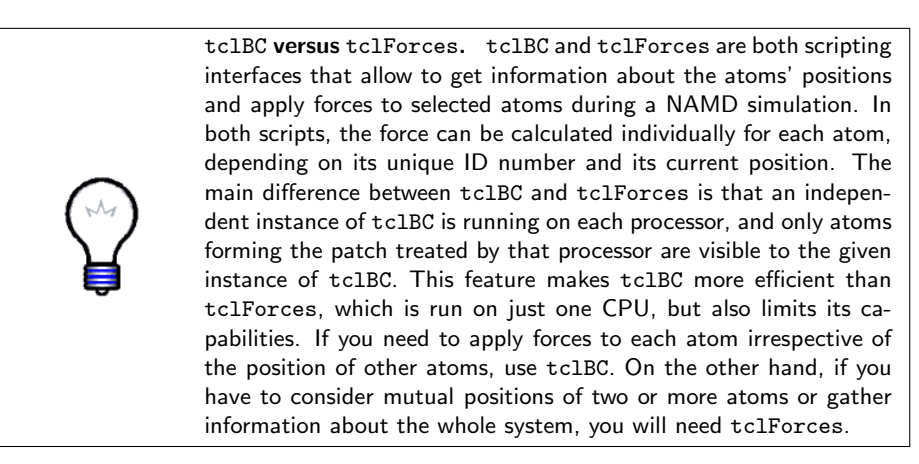

The way the coordinates of atoms are wrapped around periodic boundaries in a tclBC script is controlled using the command wrapmode, which that may have one of the following arguments:

- patch is the default mode: the atom's coordinates are considered as the position in NAMD's internal patch data structure. This is in general different from an atom's coordinates relative to the global origin, so patch mode should not be used unless you know what you are doing.
- In mode input, the atom's coordinates correspond to its position in the input files of the simulation.
- In mode cell, the atom's equivalent position in the unit cell centered on the cellOrigin is used.
- In mode nearest, the atom's equivalent position nearest to the cellOrigin is used.

For most purposes, mode cell is a good choice.

# 2.1 Example 1: Making a Bubble

Imagine that you have a water box, and you want to create a spherical bubble of vacuum. You can do that by applying forces to every atom found inside this sphere to push it out. To avoid instability, you would want to start with a small bubble and then increase it until the desired size is reached. The rate of increasing the size of the bubble is up to you. If this rate is too large, some atoms will be pushed too hard and therefore move too fast, causing the simulation to crush. Fast-moving atoms may also break the structure of a double-stranded DNA or another molecular complex held together by relatively weak non-bonded interactions (van der Waals and electrostatic forces). Even if the simulation remains stable, you should watch the changes in temperature and pressure to make sure that the energy influx, which is equal to the work done by the force you are applying, has enough time to dissipate.

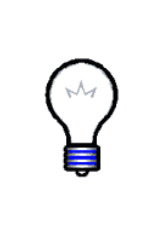

**Choosing the loading rate.** Generally you would want to keep the perturbation of the system as low as possible by imposing any external forces as slowly as you can afford given your available computational resources. It is a good idea, though, to run a trial simulation at a fast pace to see what is happening to the system, and thereby get an idea of how fast you can move things without losing the stability of the simulation or increasing the temperature or pressure beyond reason.

1 Open the file tclBCfiles/BUBBLE/eq04.bubble.namd in a text editor. Scroll down to the end of the file to the line tclBC on.

You should find the following code:

```
tclBC on
tclBCScript {
   set bubbleCenter "0.0 0.0 0.0"
   set tclBCScript bubble.tcl
   source $tclBCScript
}
tclBCArgs {0. 15. 0.01 5.}
```

Since a tclBC script is called from NAMD, it is referenced NAMD configuration file, which is also a good place to set the script parameters. The NAMD command tclBC on turns the TclBC interface on. In our example, tclBCScript {...} contains the initialization of a key variable and a reference to the file that contains the script itself: source \$tclBCScript. If the script is short, it can be placed entirely within the body of the command tclBCScript in the NAMD configuration file. Finally, the command tclBCArgs is used to pass a list of variables to the main TclBC procedure calcforces (we will talk about it very soon). In this case, the four arguments found in curly brackets have the meaning: "make a bubble starting from radius 0 Å and increase it to 15 Å at a rate of 0.01 Å per simulation step, by applying forces of 5 kcal/mol·Å." 2 TCLBC

2 Look through the script tclBCfiles/BUBBLE/bubble.tcl.

bubble.tcl contains the following code:

```
# Two first agruments of calcforces are automatically forwarded
# to it by NAMD. The other 4 arguments match the list of 4 values
# from command tclBCArgs.
proc calcforces {step unique Rstart Rtarget Rrate K} {
  global bubbleCenter ;# defined in tclBCScript{ ... }
  # increase R, starting from $Rstart, by $Rrate at each step,
  # until it reaches $Rtarget; then keep it constant
  set R [expr $Rstart + $Rrate * $step]
  if { $R > $Rtarget } { set R $Rtarget }
  # let only the main processor print the output
  if { $unique } {
    print "step $step, bubble radius = $R"
  }
 # get the components of the bubble center vector
  foreach { x0 y0 z0 } $bubbleCenter { break }
  # pick atoms of the given patch one by one
  while {[nextatom]} {
    set rvec [getcoord] ;# get the atom's coordinates
    # get the components of the vector
    foreach { x y z } $rvec { break }
    # find the distance between the atom and the bubble center
   # (long lines can be broken by a backslash and continued
    # on the next line)
    set rho [expr sqrt(($x-$x0)*($x-$x0) + ($y-$y0)*($y-$y0) + \
      ($z-$z0)*($z-$z0))]
    # if the atom is inside the sphere, push it away radially
```

}

```
if { $rho < $R } {
    set forceX [expr $K * ($x-$x0) / $rho]
    set forceY [expr $K * ($y-$y0) / $rho]
    set forceZ [expr $K * ($z-$z0) / $rho]
    addforce "$forceX $forceY $forceZ"
}</pre>
```

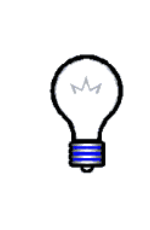

The structure of a TcIBC script. Just as in the case of tclForces, every tclBC script must define a calcforces command. Unlike in the case of tclForces, however, calcforces now takes two or more arguments. The first two arguments are forwarded to it automatically: step is simply the simulation step, and unique is nonzero for only one instance of calcforces corresponding to the atom patch 0. The tclBCArgs line in the NAMD configuration file specifies the rest.

In the code bubble.tcl, we use the unique flag to print something from within calcforces once at each step. Without if { \$unique } clause, the print command would be executed by every processor.

The list of variables Rstart Rtarget Rrate K forwarded to calcforces matches the list of values tclBCArgs {0.0 10.0 0.01 5.0} of the NAMD configuration file. You can use more or fewer variables, or none at all, as long as the lengths of the two lists are the same. The automatic variable step and unique don't count, so calcforces will always have two more arguments than to tclBCArgs.

The key command in calcforces is nextatom, which tells NAMD to select the next atom of the given patch. nextatom returns a value which is nonzero if the next atom has been successfully selected, or zero if no more atoms are left to process. Thus, while {[nextatom]} {...} is a loop that will be repeated until all atoms of the current patch are processed.

Once an atom is selected by **nextatom**, a number of commands can be used to get its properties:

```
set atomid [getid] ;# 1-based atom ID number
set coords [getcoord] ;# 3-component coordinate vector (A)
set mass [getmass] ;# mass (atomic units)
set charge [getcharge] ;# charge (atomic units)
```

Using these parameters, you can decide what to do to that atom.

In the script bubble.tcl, we find the coordinates of the atom using the command foreach { x y z } \$rvec { break }; this is a standard trick to get the components of a vector or a list in Tcl. Using the same method, we find the coordinates of the bubble center. Then we check whether the atom is inside the bubble of radius \$R and center \$bubbleCenter. If so (\$rho < \$R), we calculate the components of the force vector such that it is directed radially

from the bubble's center. In this simple example, the absolute value of the force is always \$K whenever the force is applied. Finally, addforce tells NAMD to actually push the given atom by adding the force vector "\$forceX \$forceY \$forceZ" to the force that would act on that atom otherwise.

3 Change (cd) to the directory tclBCfiles/BUBBLE.

**4** Run a NAMD simulation by typing

namd2 eq04.bubble.namd > eq04.bubble.log

(for standard installations of NAMD.)

- 5 Open file eq04.bubble.log, and find a line that reports the speed of computation, e.g. TIMING: 3000 CPU: 1340.82, 0.4363/step. The speed of computation is given in seconds per step, one step being 1 fs in this case. Write these numbers down, as you will need to compare them to the speed of an optimized script.
- 6 If you are unable to run the simulation, use the sample output file .../BUBBLE\_OUTPUT\_EXAMPLE/eq04.bubble.log.
- 7 Open the simulation trajectory in VMD. Use the sample trajectory file .../BUBBLE\_OUTPUT\_EXAMPLE/eq04.bubble.dcd if necessary.
- 8 In main VMD window, click Graphics, then Representations. In Graphical Representations window, type x>0 in Selected Atoms text box, press Enter. Below this box, click Trajectory, select Update Selections Every Frame. Rotate the image if necessary using mouse.
- **9** In the main VMD window, click Display, then check Depth Cueing box. Click Display again, click Display Settings. Set Cue Mode to Linear. Set Cue Start 2.00, Cue End 3.00, vary them to see the effect of this parameters on the system's view.
- 10 Run the trajectory animation, and watch the formation of the bubble.

Sample snapshots of the simulation trajectory are shown in Fig. 5. The directory tclBCmovies contains MPEG movies bubble\*.mpg that show the bubble formation trajectory animation at 0.1 ps per frame.

# 2.2 Optimizing a TclBC script

The above script bubble.tcl is far from being perfect. The same job can be done much more efficiently by decreasing the number of atoms processed at each step, as well as the number of arithmetic operations. Note that Tcl arithmetic is much slower than hard-coded C++ arithmetic of the NAMD. A more efficient script is given in file BUBBLE/bubbleFast.tcl.

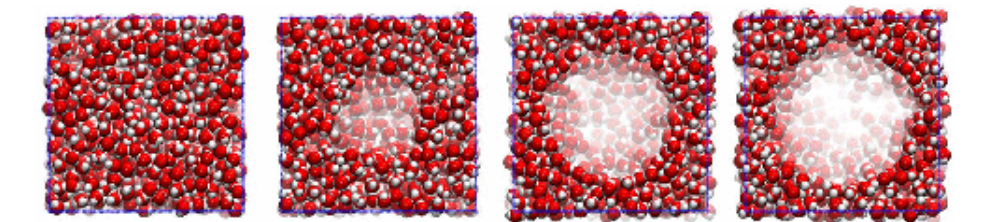

Figure 5: Snapshots of the bubble formation. The initial simulation cell boundaries are shown by a line.

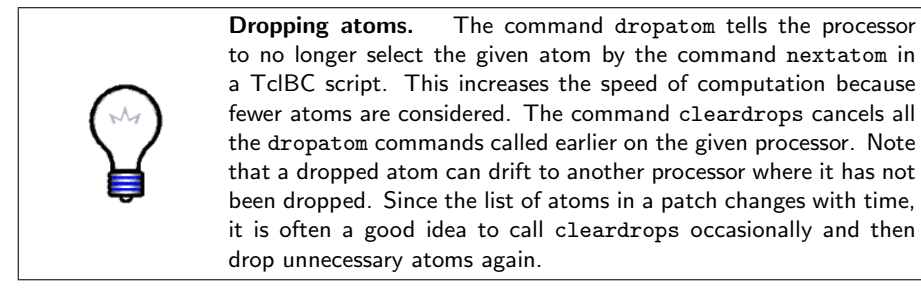

1 Take a look at the script BUBBLE/bubbleFast.tcl, also presented below:

```
wrapmode cell
```

```
# this line is moved above calcforces to avoid doing this
# transformation more than once
foreach { x0 y0 z0 } $bubbleCenter { break }
set TOL 3. ;# distance tolerance parameter
proc calcforces {step unique Rstart Rtarget Rrate K} {
global x0 y0 z0 TOL
set R [expr {$Rstart + $Rrate * $step}]
if { $R > $Rtarget } { set R $Rtarget }
if { $unique } {
print "step $step, bubble radius = $R"
}
# Atoms found at a distance larger than $TOL from the surface
# of the bubble, or $RTOL from the center of the bubble, will
```

}

```
# be ignored (dropped) for the rest of a 100-step cycle.
set RTOL [expr {$R + $TOL}]
# restore the complete list of atoms to consider
if { $step % 100 == 0 } { cleardrops }
while {[nextatom]} {
  set rvec [getcoord]
  foreach { x y z } $rvec { break }
  set rho [expr {sqrt(($x-$x0)*($x-$x0) + ($y-$y0)*($y-$y0) + \
    (z-z)*(z-z))
  # Atoms at distances 0 to $R from the bubble center are pushed,
  # atoms father than $RTOL are dropped. Atoms between $R to $RTOL,
  # that is with a layer of thickness $TOL, are neither pushed nor
  # dropped at this step, so that they will be considered again at
  # the next step(s). They may come closer to the bubble and then
  # they will have to be pushed.
  if { $rho < $R } {
    set forceX [expr {$K * ($x-$x0) / $rho}]
    set forceY [expr {$K * ($y-$y0) / $rho}]
    set forceZ [expr {$K * ($z-$z0) / $rho}]
    addforce "$forceX $forceY $forceZ"
  } elseif { $rho > $RTOL } {
    dropatom ;# no longer consider this atom until "cleardrop"
  }
}
```

Since most water molecules are far from the bubble, we don't need to check their coordinates every step. It's enough to do that once in a while (every 100 steps in this example). At all other times, only a small number of atoms that are still inside the bubble or within distance **\$TOL** from it, and only these are selected by nextatom each step.

2 Open configuration file eq04.bubbleFast.namd, and make sure that it is calling the tclBC script bubbleFast.tcl. Run a NAMD simulation by typing

namd2 eq04.bubbleFast.namd > eq04.bubbleFast.log.

- **3** If you are unable to run the simulation, use the sample log file .../BUBBLE\_OUTPUT\_EXAMPLE/eq04.bubbleFast.log.
- 4 Look through file eq04.bubbleFast.log, find the word TIMING, and compare the speed to that found when using the script bubble.tcl. In our samples, the speeds obtained on a single CPU are 0.4363 s/step (8.0 ps/hr) and 0.2084 s/step (18.8 ps/hr) for the original and optimized script, respectively. Your numbers may differ.
- 5 Run a NAMD simulation using file eq04.bubbleFast.namd on a cluster. Make sure to direct the output to a new file. Repeat the above steps and find the computation speed. In our example

```
(../BUBBLE_OUTPUT_EXAMPLE/eq04.bubbleFast.4CPU.log), the speed on 4 CPUs increased to 0.0619 s/step (40.3 ps/hr).
```

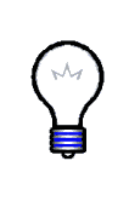

Scaling of the speed of computation. The NAMD performance on a multi-processor cluster or supercomputer is roughly proportional to the number of processors, when the number of CPUs is up to  $\approx 1$  CPU per 1000 atoms. Since a tclBC script distributes its computations over all CPUs used, the performance of NAMD with tclBC also scales well, though some loss in speed is inevitable. Optimization of tclBC scripts, in particular by the use of the dropatom command, is essential to keeping up high simulation performance.

# 2.3 Example 2: Concentrating the ions in a solution

A more complex initialization of the TclBC script is necessary when it is supposed to process a selected group of atoms. Imagine that, for whatever reason, you want to gather all  $K^+$  and  $Cl^-$  ions within a sphere with the same center and radius as in the above example. For this purpose, we will push all ions toward the center of the sphere. The force applied will be constant for all ions beyond the sphere, and proportional to the distance between the ion and the sphere center for atoms inside the sphere.

- 1 Change to the directory tclBCfiles/IONS.
- 2 Open file eq04.concentrateIons.namd, scroll to the end, and look at the tclBC block.

As before, the tclBC script is set up in the NAMD configuration file:

```
tclBC on
tclBCScript {
  set sphereCenter "0.0 0.0 0.0"
  set sphereRadius 10.0
  set maxForce 5.0
```

```
set pdbSource waterbox40-0.2M.pdb
set tclBCScript concentrateIons.tcl
source $tclBCScript
}
tclBCArgs { }
```

In this case, we don't explicitly pass any extra arguments to calcforces (the variables step and unique will still be passed implicitly). Instead, we set up global variables sphereCenter, sphereRadius, maxForce, and pdbSource. They will be made visible in calcforces using command global.

To identify the ions, we will read the system's PDB file, locate the ions' entries, and make a list of their IDs.

3 Open the file waterbox40-0.2M.pdb in a text editor and find the lines containing text CLA (for chloride) or POT (for potassium).

The ion entries in the PDB file for a large system may look like

| ATOM     | **** | CLA CLA | 170 | -36.100 -48.734 | 7.045  | 1.00 | 0.00 | ION | CL |
|----------|------|---------|-----|-----------------|--------|------|------|-----|----|
| <br>ATOM | **** | POT POT | 1   | -0.574 -49.643  | 34.378 | 1.00 | 0.00 | POT | К  |

In the above example, atom IDs for the ions are above 99999, and therefore not shown in the PDB file by a decimal. Thus, to find out the atom IDs of the ions, we will need to read the PDB file line by line while counting the atom entries. An entry for each atom must begin with four letters ATOM or HETA. In the PDB file above, each ion is identified by the residue name CLA or POT, which occupies positions 17-19 of the line. Note that a 4-letter residue name would occupy positions 17-20 of the line. To make the script more general, we will read symbols 17-20 and then trim them (remove spaces).

4 Open file concentrateIons.tcl, and look through it.

The file concentrateIons.tcl begins with the following code:

set ionList {} ;# a list of atom IDs of the ions
set atomID 1 ;# in NAMD, atom IDs are 1-based numbers
set inStream [open \$pdbSource r] ;# opening the PDB file
# reading the PDB file line after line:
foreach line [split [read \$inStream] \n] {
 # symbols 0-3 should be ATOM or HETA
 set string1 [string range \$line 0 3]
 # symbols 17-20 contain the residue name
 set string2 [string range \$line 17 20]

```
set string2 [string trim $string2] ;# trimming the residue name
if { [string equal $string1 {ATOM}] || \
  [string equal $string1 {HETA}] } {
    # so it's a valid atom entry; let's see if this is an ion
    if { [string equal $string2 {CLA}] || \
      [string equal $string2 {POT}] } {
      # yes it's an ion; append its index to the list
      lappend ionList $atomID
    }
    # increase the atomID counter by 1 (default increment)
    incr atomID
    }
}
close $inStream
```

This part of the code, preceding proc calcforces, will be executed once by each processor. Identical instances of the list ionList of atom IDs for the ions will also be kept in memory at each processor.

Now we are ready to write the main part of the code:

```
wrapmode cell
```

```
# in this case the command tclBCArgs {} located in the NAMD config
# file doesn't pass any arguments to calcforces, therefore only
# step and unique will be listed below:
proc calcforces {step unique} {
    # list all global variables set outside this procedure
    # (except those we won't need, like pdbSource)
    global sphereCenter sphereRadius maxForce ionList
    # find the components of the sphere's center
    foreach { x0 y0 z0 } $sphereCenter { break }
    while {[nextatom]} {
      set atomid [getid] ;# get the ID of the current atom
```

}

```
# check if this ID is listed in ionList; if it's found,
  # lsearch will return the position of the search pattern
  # in the list (a number \geq 0), otherwise -1 is returned
  if { [lsearch $ionList $atomid] >= 0 } {
    set rvec [getcoord] ;# get the ion's coordinates
    foreach { x y z } $rvec { break }
    # find the distance between the ion and the sphere's center
    set rho [expr sqrt(($x-$x0)*($x-$x0) + ($y-$y0)*($y-$y0) + \
      ($z-$z0)*($z-$z0))]
    # Apply same force $maxForce to each ion if it's outside the
    # sphere. The components of the force vector are chosen so
    # that the vector is directed toward the sphere's center,
    # and the vector's norm is $maxForce.
    if { $rho > $sphereRadius } {
      set forceX [expr -$maxForce * ($x-$x0) / $rho]
      set forceY [expr -$maxForce * ($y-$y0) / $rho]
      set forceZ [expr -$maxForce * ($z-$z0) / $rho]
    } else {
    # If the ion in already inside the sphere, scale the force
    # by a factor of $rho/$sphereRadius, so that the force
    # decreases from $maxForce to 0 as the ion approaches the
    # sphere's center:
      set forceX [expr -$maxForce * ($x-$x0) / $sphereRadius]
      set forceY [expr -$maxForce * ($y-$y0) / $sphereRadius]
      set forceZ [expr -$maxForce * ($z-$z0) / $sphereRadius]
    }
    # Finally, applying the force calculated above
    # to the current atom
    addforce "$forceX $forceY $forceZ"
  }
}
```

- 5 Run a NAMD simulation with file eq04.concentrateIons.namd.
- 6 If you are unable to do that, find the example output files eq04.concentrateIons.log and eq04.concentrateIons.dcd in the directory ../IONS\_OUTPUT\_EXAMPLE.
- 7 Open the log file eq04.concentrateIons.log, and find the speed of computation marked by keyword TIMING. In our example, it is 0.2038 s/step (17.2 ps/hr).
- 8 Load the simulation trajectory in VMD. Create two separate VDW representations for potassium (resname POT) and chloride (resname CLA) ions. For each of them, select Coloring Method: ColorID 4 (yellow) for Cl<sup>-</sup> and 12 (lime) for K<sup>+</sup> ions.
- 9 Use the Molecule File Browser to load the same structure (waterbox40-0.2M.pdb and waterbox40-0.2M.psf files) again as a new molecule. Select this system in the Graphical Representations window, type "water" in the Selected Atoms box, and select coloring method ColorID 15 (iceblue) and drawing method MSMS with transparent material.
- 10 In Main window, double-click in column T of the molecule for which you created the ions' representations to make this molecule the top one. Run the animation and watch the ions gather in the center of the water box.

Sample snapshots of the ion concentration trajectory are shown in Fig. 6. The directory tclBCmovies contains MPEG movie ionConcentration.mpg that shows the process at 0.1 ps per frame.

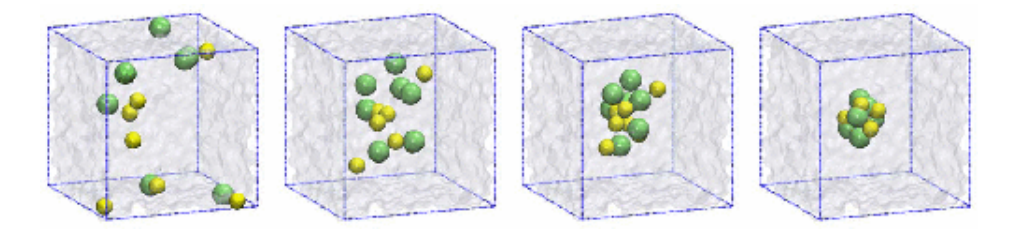

Figure 6: Snapshots of the ion concentration trajectory. The simulation cell boundaries are shown for reference.

# 2.4 Example 3: Improving efficiency

The above code can be made both more computationally efficient, as well as more concise and elegant. In our case, we are pushing only the ions, therefore all other atoms can be safely dropped using the statement

```
if { [lsearch $ionList $atomid] == -1 } {
  dropatom
```

continue

}

This way all non-ion atoms will be dropped at the first step and never selected again by nextatom until cleardrops is called, thus making the code more efficient. Some extra time could be saved if we didn't need to continue pushing the atoms that are already inside the sphere:

```
if { $rho < $sphereRadius } {
   dropatom ;# don't process this atom in the future
   continue ;# don't process this atom now, either
}
# time to time (every 100 steps in this example),
# let's restore the complete list of atoms
# to catch ions escaping from the sphere
if { $step % 100 == 0 } { cleardrops }</pre>
```

Using the vector routines, instead of robust but lengthy (and therefore errorprone) code

```
foreach { x0 y0 z0 } $sphereCenter { break }
foreach { x y z } $rvec { break }
set rho [expr sqrt(($x-$x0)*($x-$x0) + ($y-$y0)*($y-$y0) + \
($z-$z0)*($z-$z0)] ;# find the distance between two points
# calculate the force components
set forceX [expr -$maxForce * ($x-$x0) / $rho]
set forceY [expr -$maxForce * ($y-$y0) / $rho]
set forceZ [expr -$maxForce * ($z-$z0) / $rho]
addforce "$forceX $forceY $forceZ" ;# apply the force
we could write briefly and clearly:
```

```
set relativePosition [vecsub $rvec $sphereCenter]
set rho [veclength $relativePosition]
set forceVector [vecscale $relativePosition \
  [expr -$maxForce / $rho]]
addforce $forceVector
```

or even more briefly (though maybe less clearly):

```
set relativePosition [vecsub $rvec $sphereCenter]
addforce [vecscale [vecscale $relativePosition \
    [expr -$maxForce / [veclength $relativePosition]]]]
```

Another trick can simplify a tclBC script if you need to process all atoms of a certain type, as  $K^+$  and  $Cl^-$  in the above example. Since such atoms have unique masses, you could avoid reading the PDB file, and make the list of atoms by writing, e.g.:

```
while { [nextatom] } {
    if { [getmass] > 35 && [getmass] < 40 } { ... }
}</pre>
```

Likewise, you could use if { [getcharge] } as a selection criterion. Just make sure that no other atoms could match the conditions of the selection.

1 Open the file concentrateIonsBrief.tcl, look through the code, partly explained above:

# we will use the following variable to calculate and print the # average number of ions found outside the sphere at each step

```
set avgNumIons 0
```

```
set forceCoef [expr -$maxForce/$sphereRadius]
```

wrapmode cell

```
*****
```

proc calcforces {step unique} {

global sphereCenter sphereRadius maxForce avgNumIons

```
if { $step > 0 && $step % 100 == 0 } {
```

```
# Calculate and print the average number ions found outside
# the sphere
```

```
set avgNumIons [expr $avgNumIons / 100.]
print "Step $step, average number of ions outside \
   the sphere: $avgNumIons"
set avgNumIons 0
```

cleardrops

}

```
}
while {[nextatom]} {
  if { [getmass] < 35 || [getmass] > 40 } {
    dropatom ;# not a K+ or Cl-, forget about it
    continue
  }
  # vector between the ion and the sphere's center
  set relativePosition [vecsub [getcoord] $sphereCenter]
  set rho
                        [veclength $relativePosition]
  if { $rho > $sphereRadius } {
    addforce [vecscale $relativePosition [expr -$maxForce/$rho]]
    incr avgNumIons
  } else {
    dropatom ;# this ion is already inside the sphere
  }
}
```

- 2 Note that in this code, the ions already inside the sphere are no longer pushed and are dropped. Can they escape from the sphere? <sup>1</sup>
- **3** Run a NAMD simulation with file eq04.concentrateIonsBrief.namd that calls the tclBC script concentrateIonsBrief.tcl. If unable to do so, find the exemplary output concentrateIonsBrief.log and concentrateIonsBrief.dcd in directory ../IONS\_OUTPUT\_EXAMPLE.
- 4 Open file concentrateIonsBrief.log, find the computation speed of the optimized script, compare it to the speed you found when using the original script. In our examples, the speeds are 0.1330 s/step (26.8 ps/hr) versus 0.2038 s/step (17.2 ps/hr).
- 5 In the file concentrateIonsBrief.log, find the lines that look like this: TCL: Step 100, average number of ions outside the sphere: 13.0. Plot the number of ions against simulation step. Hint: under a UNIX/Linux system, you can type grep outside eq04.concentrateIonsBrief.log | awk '{print \$3 " " \$11}' > numIons.dat, and import the data from the file numIons.dat into xmgrace or another technical graphics program. Open the xmgrace file IONS\_OUTPUT\_EXAMPLE/numIons.agr to see a sample plot.

 $<sup>^1 \</sup>mathrm{Answer:}$  yes, ions can escape, but they will be pushed back once the command <code>cleardrops</code> is executed.

## 2.5 Example 4: Imposing a Shear Flow

As previously mentioned, the main feature of TclBC scripts is their ability to apply geometry-based forces. Using a TclBC script, it is possible to impose arbitrary fields of forces, thus imitating complex geometries and interactions while keeping the molecular system relatively small and simple. For example, a solution containing DNA in a microfluidic channel undergoes a shear flow, so that parallel layers of the liquid move with different velocities. We can simulate the shear flow by applying force to oxygen atoms of water molecules found within thin layers in XY planes at and around z = zLo and z = zHi, which variables will be set in the NAMD configuration file.

1 Change to the directory tclBCfiles/SHEAR, open file eq04.shear.namd, scroll to its end.

The following initialization is made in the NAMD configuration file:

```
tclBC on
tclBCScript {
  set zLo
                   -15. ;# lower plane where forces are applied
                    15. ;# top plane where forces are applied
  set zHi
  set dz
                     3. ;# half-width of the layer
  set TOL
                     6. ;# drop atoms that far from either layer
  set force
                     5.
  set pdbSource
                     dsDNA6_solv.pdb
  set tclBCScript
                     shear.tcl
  source $tclBCScript
}
tclBCArgs { }
  2 Open the tclBC script shear.tcl, read it while paying attention to the
     comments (the same script is shown below).
set atomList {} ;# a list of atom IDs of water oxygens
set atomID 1
               ;# in NAMD, atom IDs are 1-based numbers
set inStream [open $pdbSource r] ;# opening the PDB file
# reading the PDB file line after line:
foreach line [split [read $inStream] \n] {
  # symbols 0-3 should be ATOM or HETA
  set string1 [string range $line 0 3]
  # symbols 13-16 contain the atom's name
  set string2 [string range $line 13 16]
```

```
# trimming the atom's name
 set string2 [string trim $string2]
 if { [string equal $string1 {ATOM}] || \
   [string equal $string1 {HETA}] } {
   # so it's a valid atom entry; let's see if
   # this is a water's oxygen
   if { [string equal $string2 {OH2}] } {
     # yes it is; append its index to the list
     lappend atomList $atomID
   }
   incr atomID
 }
}
close $inStream
puts "[llength $atomList] water oxygens atoms found"
set totalTorque 0.
wrapmode cell
proc calcforces {step unique} {
 global atomList shearStress zLo zHi dz TOL force
 # the value of a global variable will be stored
 # between calls to this procedure, while a local
 # variable would be lost
 global totalTorque
 if { $step % 100 == 0 } {
   if { $totalTorque != 0. } {
     print "Step $step, total torque applied: $totalTorque"
     set totalTorque 0.
   }
   cleardrops
 }
```

}

```
while {[nextatom]} {
  # check if this atom should be considered at all
  if { [lsearch $atomList [getid]] == -1 } {
    dropatom
    continue
  }
  # now check if it's within bounds zLo to zHi
  foreach { x y z } [getcoord] { break } ;# get coordinates
    if { $z >= [expr {$zLo-$dz}] && $z <= [expr {$zLo+$dz}] } {
    addforce "[expr {-$force}] 0.0 0.0"
    set totalTorque [expr {$totalTorque - $force * $z}]
  } elseif { $z >= [expr {$zHi-$dz}] && \
             $z <= [expr {$zHi+$dz}] } {</pre>
    addforce "$force 0.0 0.0"
    set totalTorque [expr {$totalTorque + $force * $z}]
  } elseif { ( $z >= [expr {$zLo-$TOL}] && \
               $z <= [expr {$zLo+$TOL}] ) || \
             ( $z >= [expr {$zHi-$TOL}] && \
               $z <= [expr {$zHi+$TOL}] ) } {</pre>
    continue ;# keep an eye on it, it may come closer next time
  } else {
    dropatom ;# this atom is too far, forget about it for now
  }
}
3 Run a NAMD simulation with configuration file eq04.shear.namd that
```

4 View the simulation trajectory in VMD. Use representation style Licorice for both DNA strands, coloring method ColorID 11 (purple) for segid

../SHEAR\_OUTPUT\_EXAMPLE if necessary.

calls the tclBC script shear.tcl. Use the sample output from directory

ADNA and ColorID 7 (green) for segid BDNA. For selection water, use style Lines, ColorID 15 (iceblue).

- 5 Why were zLo and zHi not set to be the lower and upper boundaries of the system?  $^{2}$
- 6 Open the output file eq04.shear.log, find a line with the total torque output. Plot the total torque versus simulation step. Use the hint from the previous section to extract the data. Open xmgrace file SHEAR\_OUTPUT\_EXAMPLE/torque.agr to see a sample plot.
- 7 Run the same simulation on a cluster. How many times is the "total torque" printed at each checkpoint? Can you modify the TclBC script to print a system-wide total just once each time? <sup>3</sup>

Sample snapshots of the simulation trajectory are shown in Fig. 7. MPEG movies (found in directory tclBCmovies) shearSlow.small.mpg and shearSlow.big.mpg show the trajectory animation at 0.1 ps per frame. At this slow framerate, the movement of water layers is clearly visible. In movies shearFast.small.mpg and shearFast.big.mpg, the frame rate is 1 ps per frame, which allows one to see the slow rotation and dissociation of DNA in the shear flow.

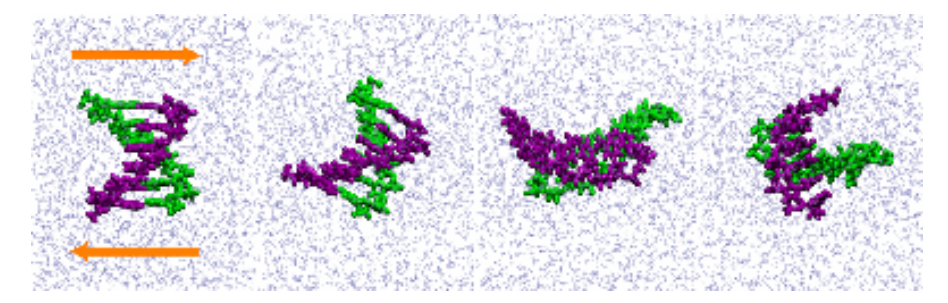

Figure 7: Snapshots of the shear flow. Arrows in the leftmost frame show the direction and place where the shear forces are applied.

 $<sup>^{2}</sup>$ Answer: The system has periodic boundary conditions, therefore its apparent top and lower boundaries are actually the same plane.

<sup>&</sup>lt;sup>3</sup>Answer: The torque is printed as many times as there are patches containing atoms to which the force is applied. No, it's impossible to collect this information from all patches in a tclBC script. Each instance of the script can only access information about the atoms handled by one processor.

# 3 Grid-steered Molecular Dynamics

In this unit, you will learn about NAMD's Grid-steered Molecular Dynamics (G-SMD) feature, also known as Gridforce. G-SMD calculates forces to be applied to target atoms based on a potential input by the user. This technique allows the fast and flexible application of spatially varying forces. Any work that uses G-SMD should cite the following paper: D.B. Wells, V. Abramkina, and A. Aksimentiev, J. Chem. Phys. **127**, 125101 (2007), available at http://link.aip.org/link/?JCPSA6/127/125101/1.

# 3.1 Introduction

G-SMD is a method that allows one or more potentials, each defined on a grid, to be applied to a set of target atoms. Atoms are coupled to the potentials by electric charge, mass, or any other quantity, and the components of the resulting force can be scaled independently. G-SMD has many applications, including cryo-electron microscopy map fitting and acceleration of transmembrane transport.

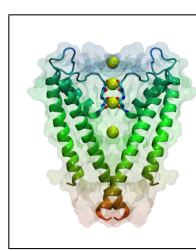

Force calculation. The force applied by G-SMD is analogous to the equation for electrostatic force:

 $\mathbf{F}_i = -q_i \nabla V$ 

where  $q_i$  is the charge of atom i, and V is the potential function interpolated from the grid. By default,  $q_i$  is the electric charge of atom i, but the charge may also be specified in a PDB file.

# 3.2 Example 1: Constant Force

As a first example of G-SMD, we will apply a constant net force to a system, as we did as a first example of Tcl Forces in Section 1.

1 We first look at a simple grid for applying a constant force along the x direction. Go to the directory forces-tutorial-files/gridForceFiles/ push-grid and open the file constant.dx, reproduced here:

```
object 1 class gridpositions counts 2 2 2
origin 0. 0. 0.
delta 30. 0. 0.
delta 0. 30. 0.
delta 0. 0. 30.
object 2 class gridconnections counts 2 2 2
object 3 class array type double rank 0 items 8 data follows
1. 1. 1.
1. 0. 0.
0. 0.
```

The grids used for G-SMD are given to NAMD in the form of a DX file. The first seven lines are header lines and define the geometry of the grid. Line 1 specifies that the grid is  $2 \times 2 \times 2$  gridpoints. Line 2 specifies the origin of the grid. Lines 3–5 specify the three basis vectors of the grid. In this case, the directions of the grid basis vectors correspond to the x, y, and z directions, and say that gridpoints are separated by 30 Å in each direction. Line 6 is not used by G-SMD, but the counts should be the same as those on line 1. Finally, line 7 states that  $2 \times 2 \times 2 = 8$  data points compose the data.

After the header section are the values of the potential at each gridpoint. Three potential values are specified per line. The order is known as "z fast", meaning that the z axis of the grid is traversed first, followed by the y axis, then the x axis. For example, the values above correspond to the following coordinates:

(0 0 0) (0 0 1) (0 1 0) (0 1 1) (1 0 0) (1 0 1) (1 1 0) (1 1 1)

This is illustrated in Fig. 8. Thus, the grid in constant.dx has the value 1 for all gridpoints with x = 0, and the value 0 for all gridpoints with x = 1, which will produce a constant force in the +x direction (with certain caveats addressed below.)

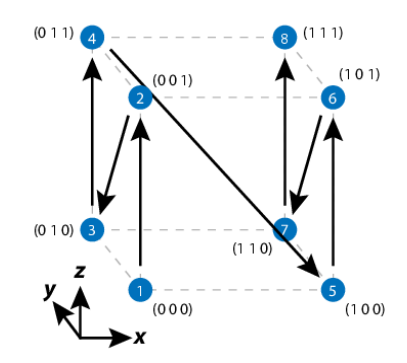

Figure 8: Ordering of grid point values in a DX file, called "z fast".

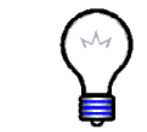

**DX files.** DX is a simple text format for regular 3-dimensional grids, and is the same format output by VMD plugins such as Volmap and PMEPot.

2 We now make a target PDB file to tell NAMD which atoms are to be forced. Run the script make-target.tcl:

```
vmd -dispdev text -e make-target.tcl
```

The script creates the file ubiquitin-grid.pdb. It works similarly to those you've seen previously. The beta value of protein atoms are set to 1, while the beta values of all other atoms are set to 0. In this case, since the protein is in vacuum, all atoms are given a beta value of 1. The script also sets the occupancy of the atoms to the atom's mass, which will be used as the "charge" of the atoms—by default, the electric charge of the atom is used.

**3** Next, we look at the NAMD configuration file. Open the file push-grid.namd. The lines pertaining to G-SMD are listed:

| gridforce          | on                 |
|--------------------|--------------------|
| gridforcefile      | ubiquitin-grid.pdb |
| gridforcecol       | В                  |
| gridforcechargecol | 0                  |
| gridforcepotfile   | constant.dx        |
| gridforcescale     | 1 1 1              |
| gridforcecont1     | yes                |
| gridforcecont2     | yes                |
| gridforcecont3     | yes                |
| gridforcevoff      | -2 0 0             |

The keywords are described in Table 1.

**Interpolation.** G-SMD forces are not calculated directly from the grid values. Rather, a function interpolated from the grid values is first constructed, whose gradient is then taken analytically to determine the force. The interpolating function is a cubic polynomial in each of the three dimensions, and produces forces that vary smoothly from grid cell to grid cell.

**Continuous grids.** Sometimes a grid covers only a portion of a simulation system. Other times, however, one or more dimensions of a grid will span the entire periodic cell of the simulation system. The gridforcecont keywords, described in Table 1, control whether each grid dimension is continuous. In this case, the space between periodic images of the grid along that dimension is treated as just another grid cell. The gridforcevoff keyword, meanwhile, allows the potential of periodic images of the grid to be shifted by a constant. This is useful for cases such as the above example where an overall gradient exists.

#### 3 GRID-STEERED MOLECULAR DYNAMICS

| Keyword            | Description                                        |  |  |  |
|--------------------|----------------------------------------------------|--|--|--|
| gridforce          | Turns on G-SMD.                                    |  |  |  |
| gridforcevolts     | Whether the grid is defined in volts; default      |  |  |  |
|                    | unit is $\text{kcal/mol}\cdot \text{Å}\cdot e$ .   |  |  |  |
| gridforcefile      | PDB file specifying atoms to which force will      |  |  |  |
|                    | be applied.                                        |  |  |  |
| gridforcecol       | Which column in gridforcefile to use. The          |  |  |  |
|                    | G-SMD force applied to atoms is multiplied by this |  |  |  |
|                    | value.                                             |  |  |  |
| gridforcechargecol | Column from which to read atom charge;             |  |  |  |
|                    | optional, default is electric charge.              |  |  |  |
| gridforcepotfile   | DX file defining grid.                             |  |  |  |
| gridforcescale     | Values by which to scale the $x, y$ , and $z$      |  |  |  |
|                    | components of force before applying to target      |  |  |  |
|                    | atoms.                                             |  |  |  |
| gridforcecont[123] | Whether the grid is continuous across              |  |  |  |
|                    | periodic boundaries along this direction           |  |  |  |
|                    | (see Info Box).                                    |  |  |  |
| gridforcevoff      | Potential offset of grid values between periodic   |  |  |  |
|                    | images; only applicable along continuous           |  |  |  |
|                    | directions (see Info Box).                         |  |  |  |

Table 1: G-SMD keywords.

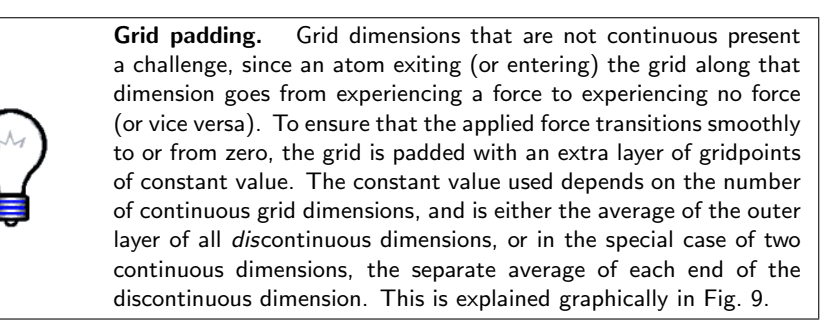

4 Now run the system using NAMD:

namd2 push-grid.namd > push-grid.log

5 After NAMD finishes, we can analyze the trajectory in the same manner as for the first Tcl Forces trajectory. Run the script file plot.tcl by typing in the VMD Tk Console:

source plot.tcl

The results should be very similar to those shown in Fig. 2.

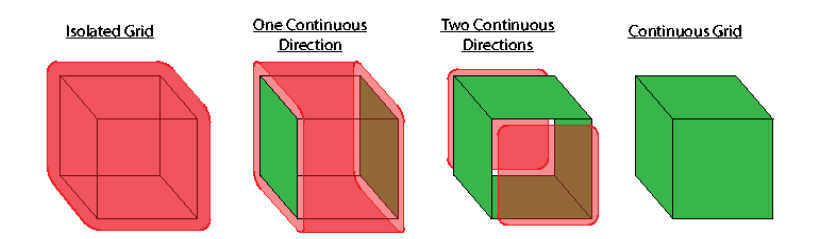

Figure 9: Different cases for grid continuity. Red represents the additional constant layer of gridpoints added to non-continuous dimensions of a grid, while green represents continuous dimensions which are not "padded" in this fashion. The pad value is computed as the average of the last layer of gridpoints for the padded sides; in the case of two continuous dimensions, two pad values are computed, one for each end.

## 3.3 Example 2: Surface

Our next example of G-SMD is to model a surface. Specifically, we will model a graphene sheet featuring a nanogap. To make the grid, we use the VMD plugin Volmap, which can produce grids based on mass density. We then solvate and ionize the system, and apply a transverse electric field, producing an ionic current.

1 First, we load the graphene atomic structure into VMD. Navigate to the directory forces-tutorial-files/gridForceFiles/graphene, then type the following on in the Tk Console:

```
mol delete all
mol load psf graphene.psf pdb graphene.pdb
```

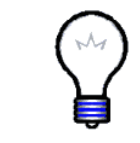

**Inorganic Builder.** The graphene structure was produced using the Inorganic Builder plugin for VMD. This plugin simplifies the production of numerous inorganic crystals commonly used in nanotechnology applications, including silicon nitride, silicon oxide, and graphite.

2 Now run the Volmap command by typing the following in the Tk Console:

```
volmap density [atomselect top all] -o graphene.dx \
    -res 0.5 -minmax {{-20 -20 -5} {20 20 5}}
```

The command produces a density grid of all the atoms in the top molecule, with a resolution of 0.5 Å, trimmed to the range [-20, 20] in x and y and [-5, 5] in z.

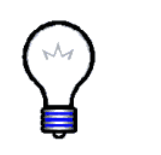

**Other Volmap modes.** Volmap grids are not limited to density. The plugin can also make grids based on distance, occupancy, electrostatic potential, free energy from implicit ligand sampling, and others. In addition to single frames, it also can average maps over a trajectory. For more information, see the VMD Plugin documentation.

**3** Next, we make the atomic system, a water box 40 Å on a side with 1.0 M NaCl. Run the following commands in the VMD Tk Console:

```
solvate -o graphene-sol -minmax {{-20 -20 -20} {20 20 20}}
autoionize -psf graphene-sol.psf -pdb graphene-sol.pdb \
    -is 2.0 -o graphene-ion
```

 ${\bf 4}$  As usual, we next make a target PDB file. Run the following on the command line:

```
vmd -dispdev text -e make-target.tcl
```

The resulting PDB applies G-SMD to all heavy atoms, and assigns each a grid charge of 1.

5 We now minimize the system. First examine the file graphene-min.namd. Notice that the grid is continuous in the x and y directions but not the z direction. Run the minimization on the command line:

```
namd2 graphene-min.namd > graphene-min.log
```

If you watch the trajectory, you will see the water and ions expelled from the region of the graphene. This is shown in Fig. 10.

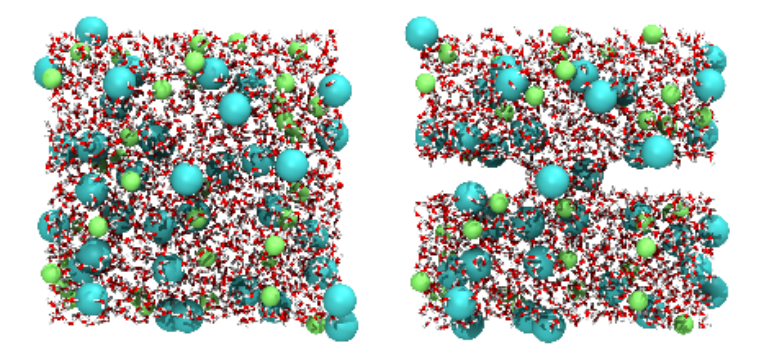

Figure 10: Before (left) and after (right) minimization of the graphene system.

**Grid energy.** If the G-SMD force is scaled isotropically—that is, the x, y, and z components of the force are scaled by the same number, i.e. the gridforcescale keyword is a multiple of the vector (1.0, 1.0, 1.0)—then grid energy is computed and added the the MISC column in the NAMD log file. The energy is computed in analogy to electrostatic energy:

$$E_{\text{grid}} = \sum_{i=0}^{N} q_i V(\mathbf{x}_i) \tag{3}$$

where N is the number of G-SMD atoms,  $q_i$  is the grid charge of atom i,  $\mathbf{x}_i$  is the position of atom i, and V is the function interpolated from the grid.

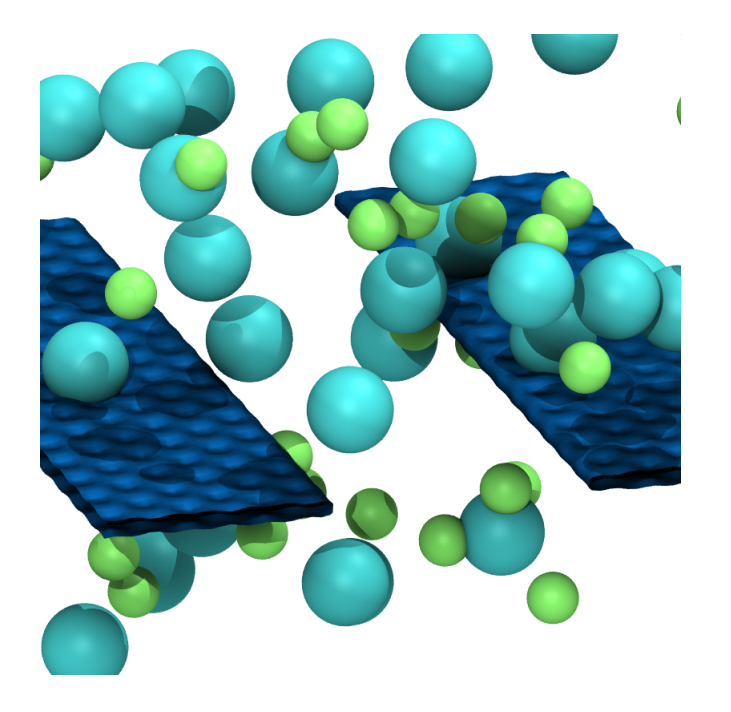

Figure 11: Graphene surface with a nanogap represented using a grid. Shown is an isosurface of the grid, and sodium and chloride ions.

**6** Finally, we run the system under an external electric field equivalent to a transmembrane voltage drop of 5 V. Run the following on the command line:

namd2 graphene-elec.namd > graphene-elec.log

# 3.4 Example 3: Multiple grids

In this final section, we show how to use G-SMD to apply different potential grids to different sets of atoms. We will create a simulation similar to the TclBC simulation that collected all ions in a sphere, but with the twist that the different species will be placed in two different spheres. This section uses two grids, but other than memory usage, there is virtually no limit to the number of grids that can be used in a simulation.

This section also demonstrates the use of a Tcl script to write the grid file. The simplicity of the DX file format makes this a straightforward task.

1 First, we will examine the script used to write the grid files. Navigate to the directory forces-tutorial-files/gridForceFiles/ions-grid, and open the file sphere.tcl. This script constructs a DX file of a grid representing a spherically symmetric potential that is flat within a cutoff radius and increases linearly beyond it, see Fig. 12. The first few lines set the parameters of the potential:

```
set gridlen 30.0
set gridnum 30
set center "0.0 0.0 10.0"
set radius 5.0
set gradient 1.0
set outfile potassium.dx
```

The grid produced by the script, given by **outfile**, is a cube, with side length in angstroms given by **gridlen**. The number of gridpoints per side is given by **gridnum**. The other parameters are self-explanatory.

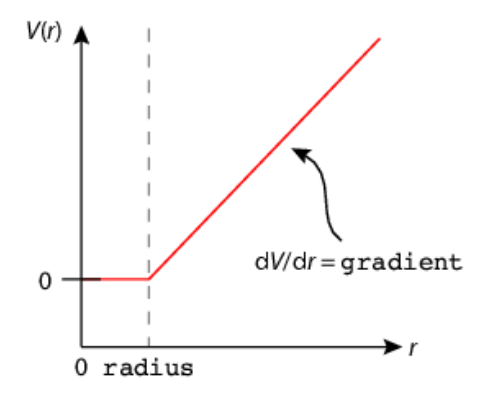

Figure 12: Radial profile of spherical potential.

2 Next, the script opens the output file, and writes the DX header information:

```
set out [open $outfile w]
puts $out "object 1 class gridpositions counts \
  $gridnum $gridnum $gridnum"
puts $out "origin $gridorigin"
puts $out "delta $griddelta 0.0 0.0"
puts $out "delta 0.0 $griddelta 0.0"
puts $out "delta 0.0 $griddelta "
puts $out "delta 0.0 0.0 $griddelta"
puts $out "object 2 class gridconnections counts \
  $gridnum $gridnum $gridnum"
puts $out "object 3 class array type double rank 0 \
  items $gridpoints data follows"
```

**3** Finally, the script loops through the three dimensions of the grid, calculates the corresponding x, y, and z coordinates using the prescribed gridpoint spacing and origin, calculates the potential, and prints it to the DX file:

```
set n O
for { set i 0 } { $i < $gridlen } { incr i } {</pre>
  set x [expr {$i * $griddelta + [lindex $gridorigin 0]}]
  for { set j 0 } { j <  for { incr j } {
    set y [expr {$j * $griddelta + [lindex $gridorigin 1]}]
    for { set k \in \{0\} { k <  gridlen } { incr k } {
      set z [expr {$k * $griddelta + [lindex $gridorigin 2]}]
      set r [veclength [vecsub "$x $y $z" $center]]
      if { $r > $radius } {
        set v [expr {($r - $radius) * $gradient}]
      } else {
        set v O
      ł
      puts -nonewline $out $v
      incr n
      if { $n == 3 } {
        puts $out ""
        set n O
      } else {
        puts -nonewline $out " "
    }
  }
}
close $out
```

The counter **n** is used to write three grid values per line.

**4** Now run the script to produce the potential for potassium. Type the following in the VMD Tk Console:

source sphere.tcl

set scale

This produces the file potassium.dx.

- 5 Next, we make the grid for chloride ions. In sphere.tcl, change the center variable to "0.0 0.0 -10.0", and the outfile variable to chloride.dx. Then run the script again as in the previous step.
- 6 As usual, we must also make PDB files tagging the atoms to which G-SMD should be applied. Run the script make-target-mult.tcl:

```
source make-target-multi.tcl
```

The script produces two files, potassium.pdb and chloride.pdb, for the two ion species. In both files, the appropriate ions are given a charge of 1.

7 Now look at the NAMD configuration file ions-grid.namd. The keywords for G-SMD are at the end:

30

| mgridforce                                                                                                    |                                               | on                                                                       |         |
|----------------------------------------------------------------------------------------------------|-----------------------------------------------|--------------------------------------------------------------------------|---------|
| mgridforcefile<br>mgridforcecol<br>mgridforcechargecol<br>mgridforcepotfile<br>mgridforcescale<br>mgridforcecont1<br>mgridforcecont2 | POT<br>POT<br>POT<br>POT<br>POT<br>POT<br>POT | potassium.pdb<br>B<br>O<br>potassium.dx<br>\$scale \$scale<br>yes<br>yes | \$scale |
| mgridforcecont3                                                                                                    | POT                                           | yes                                                                      |         |
| mgridforcefile                                                                                                    | CLA                                           | chloride.pdb                                                             |         |
| mgridforcecol                                                                                                    | CLA                                           | В                                                                        |         |
| ${\tt mgrid} {\tt forcechargecol}$                                                                                                   | CLA                                           | 0                                                                        |         |
| mgridforcepotfile                                                                                                    | CLA                                           | chloride.dx                                                              |         |
| mgridforcescale                                                                                                    | CLA                                           | <pre>\$scale \$scale</pre>                                               | \$scale |
| mgridforcecont1                                                                                                    | CLA                                           | yes                                                                      |         |
| mgridforcecont2                                                                                                    | CLA                                           | yes                                                                      |         |
| mgridforcecont3                                                                                                    | CLA                                           | yes                                                                      |         |

There are a few key differences that you'll notice when using multiple grids:

- First, the gridforce\* keywords are replaced by the corresponding mgridforce\* keywords.
- Second, all keywords except the mgridforce keyword turning on G-SMD take an extra argument identifying the grid to which the keyword applies. The identifier may be any string. In this case, the

identifiers POT and CLA are used to refer to the potassium and chloride grids, respectively, but they could have been referred to as 1 and 2, A and B, aitch and seventy-two, or dave and lu—anything that describes the grid for you.

- Finally, keywords are repeated for each grid used.
- 8 Finally, run the simulation:

```
namd2 ions-grid.namd > ions-grid.log
```

After the simulation has completed, open the trajectory in VMD. You should see results similar to Fig. 13.

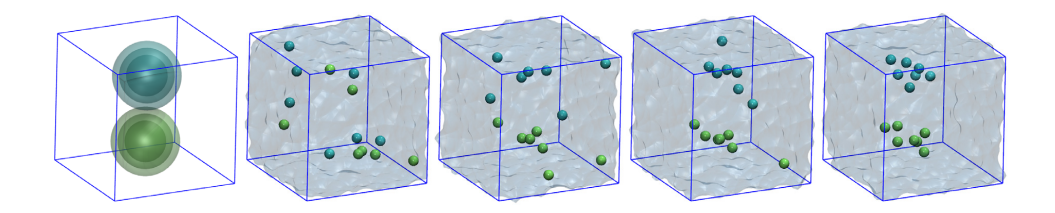

Figure 13: Isosurfaces of the grids for each ion type (left) and snapshots of the ion concentration trajectory using G-SMD.